# **ONSITE TRACK EASY**

Y

USER GUIDE- Blocking Cardholders

## User Access & Rights

## 

## LOGIN

Go to <u>www.onsitetrackeasy.com.au</u> and enter your login details then click the **"Login" button.**  • This is the main data storage area for all contracting companies, employees and contractors.

| onsite track easy                   |                                                                                 |  |
|-------------------------------------|---------------------------------------------------------------------------------|--|
| loggød out<br>app6<br>change server | Onsite Login Please enter your Username and Password. Username: Password: Iggin |  |

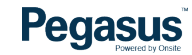

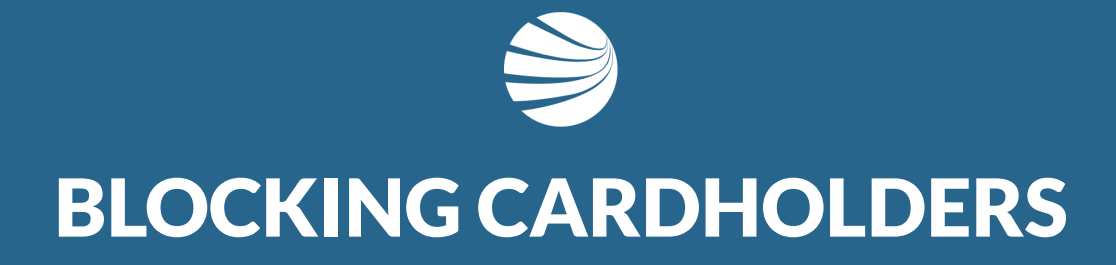

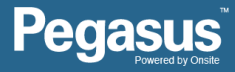

## STEP 1

Click on the "Person" tab.

Select one of the following to search;

- Lookup by ID
- Lookup Global
- Contractors
- Employees

- An ID search requires a card ID number.
- Global search requires a persons name and date of birth.
- Contractor option will display contracted persons to the company either by subcontract contract or labour hire or temporary arrangement.
- Employee option will display persons directly employed by the company.

|                                                                                                    |                                                                                                    |                                                                                                    |                           | Lookup Person By Id                                                                                                    |       |
|----------------------------------------------------------------------------------------------------|----------------------------------------------------------------------------------------------------|----------------------------------------------------------------------------------------------------|---------------------------|----------------------------------------------------------------------------------------------------|-------|
| onsite test mode                                                                                                    |                                                                                                    | Pegasus                                                                                                    | Newcastle s               | Lookup ID: 002304766 Use:  Onsite Person ID                                                                                                    | apply |
| Damie     Derson     company       assion detail:     lookup by id<br>lookup global     season as company       app101     lookup global     season as company       app101     lookup global     season as company       app101     lookup global     season as company       app101     cardholder custom fields     cardholder custom fields       cardholder custom fields     cardholder custom fields       (rer, sie)     cardholder custom fields       id checks     employee positions       id checks lookup by id     messages       my user account     my user account       past cardholders     site contacts       users     visitors       site contacts     users       site contacts     users | compliance         training           asus Newcastle            charts            complete Actions            160.3            as default company for external systems            as default company for external systems            are now sent when new company relational         are now sent when new company relational | Pegasus<br>sofety report so<br>hat are not yet multiple-company aware.<br>mployment instead of having to inactivate ther<br>ips are created.<br>Employees for Pegas<br>Find Aatt<br>From All EMPLOYERS | Newcastle s               | Lookup III: 002304766 Use:  Onste Person D Person Global Search  ne: Ash me: Test ame: Diff: 21 Feb 1991] License Number:  Dr Pegasus Newcastle  NNTRACTOR COMPANES  Search |       |
|                                                                                                    |                                                                                                    | Include Associated v                                                                                                    | who have Other Home Sites | search                                                                                                    | v     |

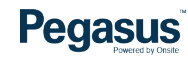

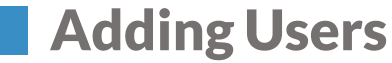

### **STEP 2** Click on the persons name you need to add a card block to. Employees for Pegasus Newcastle printer add Find ash From ALL EMPLOYERS Include Associated who have Other Home search Include Unassociated Found 3 matches. Name ld Photo Card Print Employers Roles Home Sites 002 304 766 PEGASUS MANAGEMENT PTY. LIMITED Employee, User Pegasus Newcastle Ash, Test Yes Tracey, Ashleigh 001 801 684 Yes 30 May 2018 PEGASUS MANAGEMENT PTY. LIMITED Employee, Contractor Pegasus Newcastle Woolnough, Ashlee 001 455 094 Yes 15 Sep 2017 PEGASUS MANAGEMENT PTY. LIMITED Employee Pegasus Newcastle Leave search box blank to match any employee name, or enter a text fragment to find specific matching names. Leave all options un-ticked for employees whose home site is Pegasus Newcastle. Include Associated who have Other Home Sites means employees who are associated with your site but who have different home sites. Include Unassociated means employees who haven't been individually associated with this site but who work for site employers. Click an employee name to view the person's details.

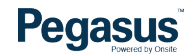

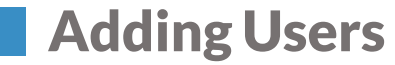

## L

### STEP 3

Click on "Block" located under the cardholders photograph.

• This process will block a cardholder form accessing site due to misbehaviour, a breach or misdemeanour that is against site/employer rules and regulations and/or processes and procedures.

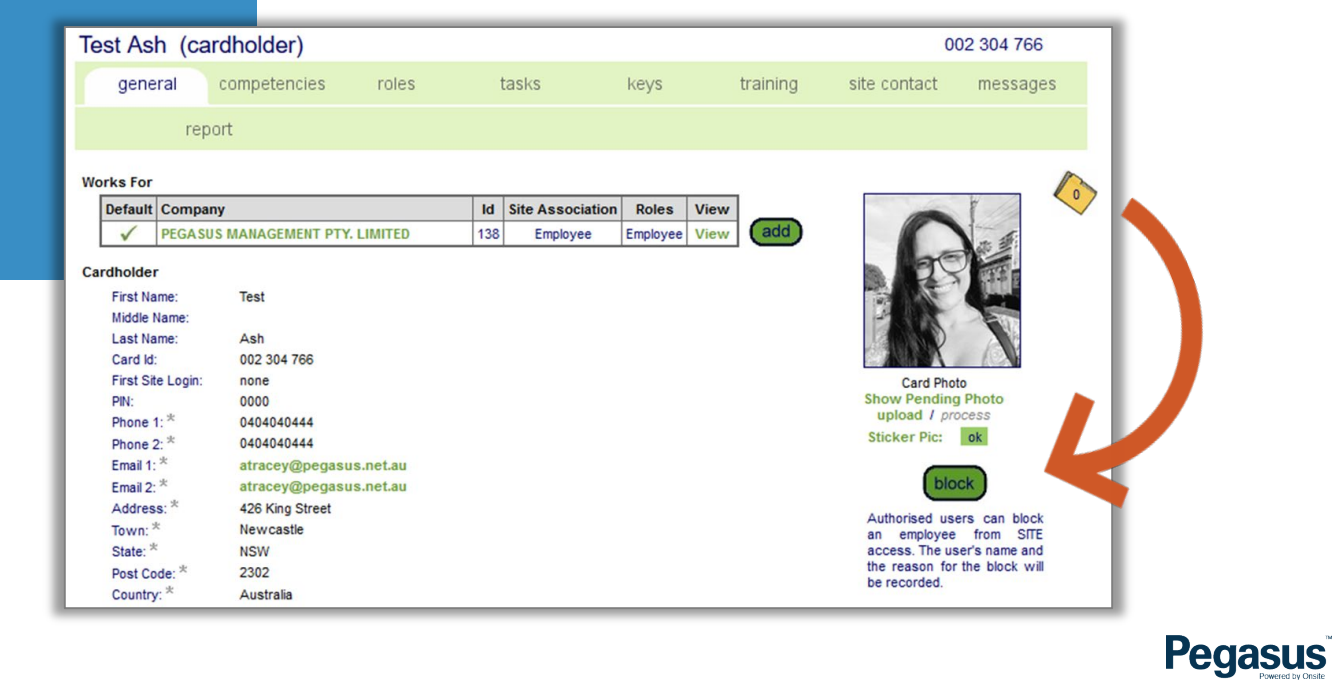

## STEP 4

Enter your initials or name as the person performing the action and leave an admin note.

- The admin note can be as detailed or minimal as you like but remember to leave it with enough detail so the reason can be easily seen and the appropriate action taken for that cardholder.
- The admin note can contain a time period for how long the block is to remain in place or it can be left on indefinitely.
- The individuals profile will be marked as "Blocked".

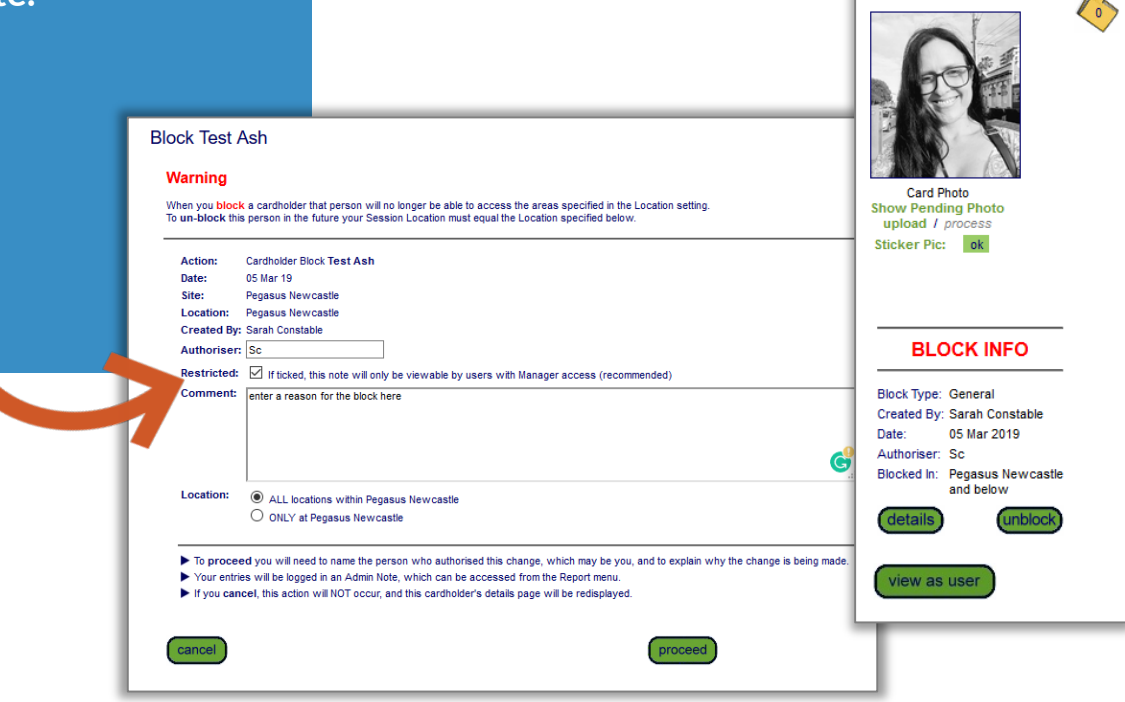

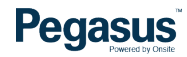

## BLOCKED CARDHOLDER LOGON MESSAGE

## A cardholder will see a message similar to the one here.

- In Onsite the cardholder profile will display like this after searching the person.
- The message entered when adding the block will be displayed here and on the logpoint and/or kiosk.
- This will stay like this until the block is removed.

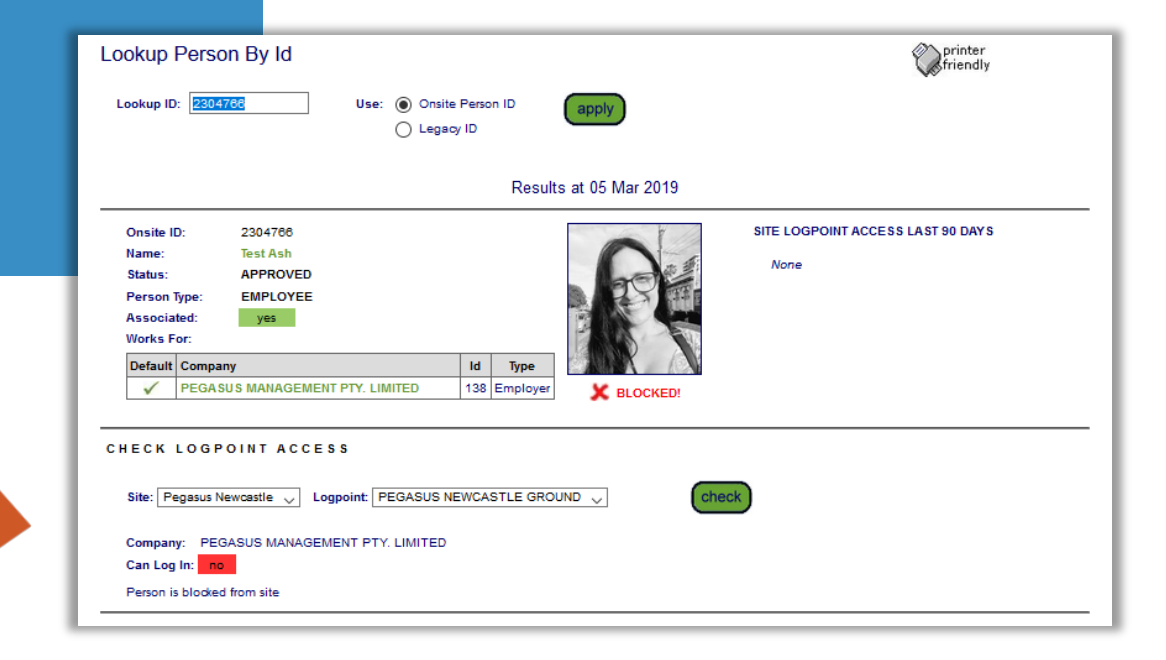

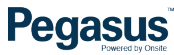

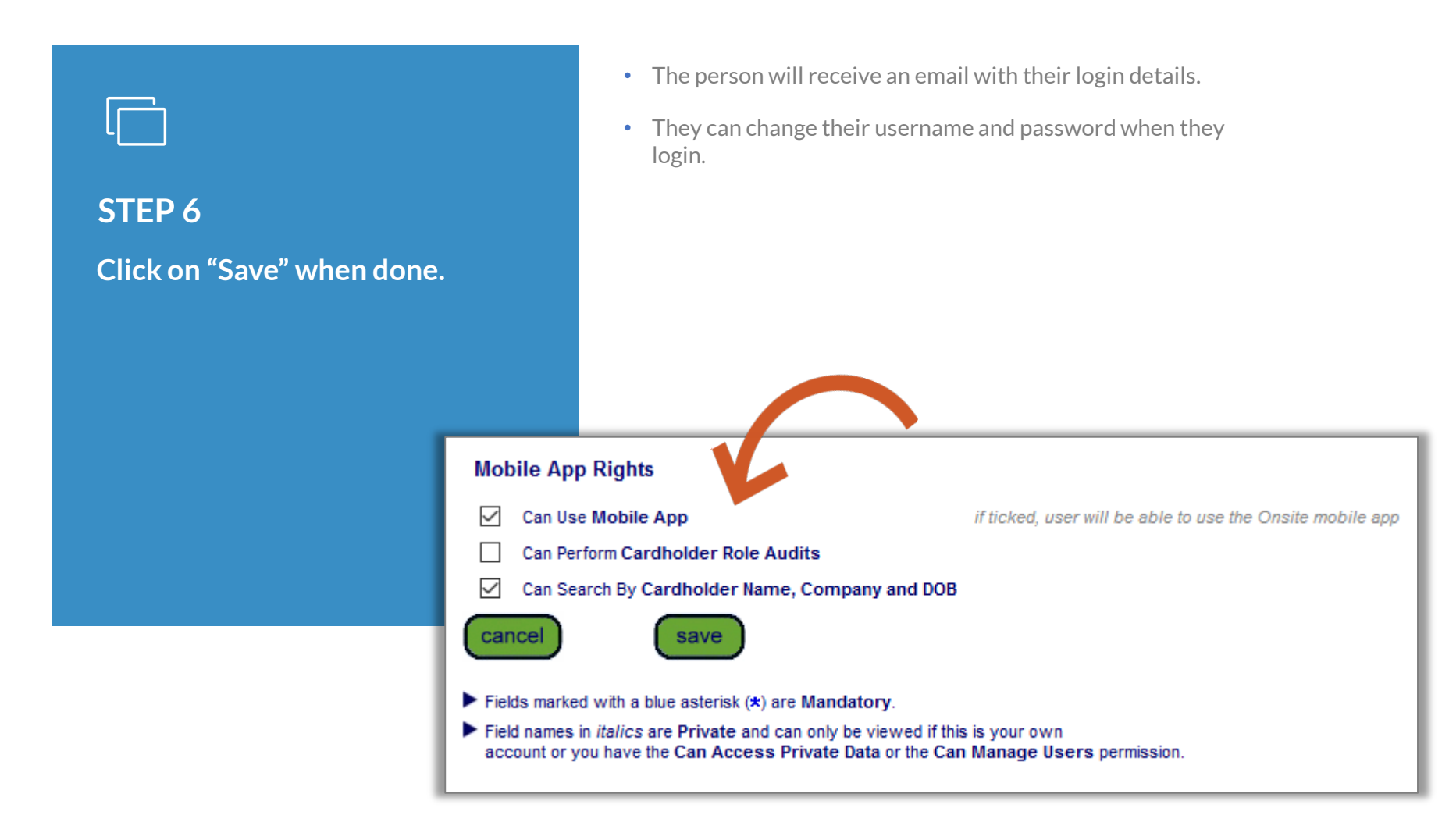

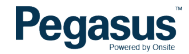

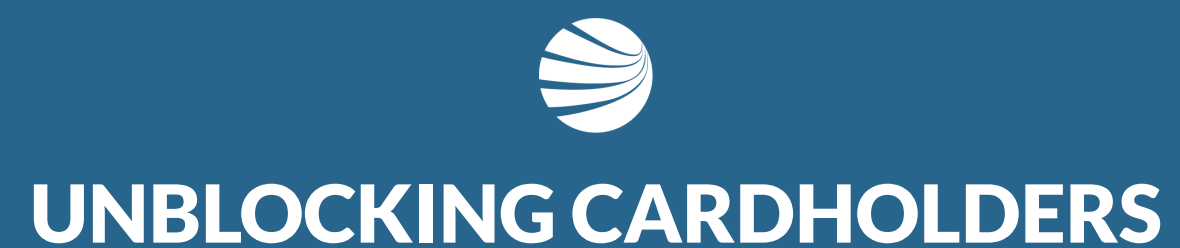

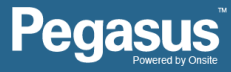

## STEP 1

Click on the "Person" tab.

Select one of the following to search;

- Lookup by ID
- Lookup Global
- Contractors
- Employees

- An ID search requires a card ID number.
- Global search requires a persons name and date of birth.
- Contractor option will display contracted persons to the company either by subcontract contract or labour hire or temporary arrangement.
- Employee option will display persons directly employed by the company.

|                                                                                                    |                                                                                                    |                                                                                                    |                           | Lookup Person By Id                                                                                                    |       |
|----------------------------------------------------------------------------------------------------|----------------------------------------------------------------------------------------------------|----------------------------------------------------------------------------------------------------|---------------------------|----------------------------------------------------------------------------------------------------|-------|
| onsite test mode                                                                                                    |                                                                                                    | Pegasus                                                                                                    | Newcastle s               | Lookup ID: 002304766 Use:  Onsite Person ID                                                                                                    | apply |
| Damie     Derson     company       assion detail:     lookup by id<br>lookup global     season as company       app101     lookup global     season as company       app101     lookup global     season as company       app101     lookup global     season as company       app101     cardholder custom fields     cardholder custom fields       cardholder custom fields     cardholder custom fields       (rer, sie)     cardholder custom fields       id checks     employee positions       id checks lookup by id     messages       my user account     my user account       past cardholders     site contacts       users     visitors       site contacts     users       site contacts     users | compliance         training           asus Newcastle            charts            complete Actions            160.3            as default company for external systems            as default company for external systems            are now sent when new company relational         are now sent when new company relational | Pegasus<br>sofety report so<br>hat are not yet multiple-company aware.<br>mployment instead of having to inactivate ther<br>ips are created.<br>Employees for Pegas<br>Find Aatt<br>From All EMPLOYERS | Newcastle s               | Lookup III: 002304766 Use:  Onste Person D Person Global Search  ne: Ash me: Test ame: Diff: 21 Feb 1991] License Number:  Dr Pegasus Newcastle  NNTRACTOR COMPANES  Search |       |
|                                                                                                    |                                                                                                    | Include Associated v                                                                                                    | who have Other Home Sites | search                                                                                                    | v     |

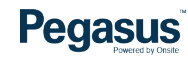

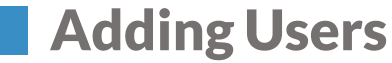

### **STEP 2** Click on the persons name you need to add a card block to. Employees for Pegasus Newcastle printer add Find ash From ALL EMPLOYERS Include Associated who have Other Home search Include Unassociated Found 3 matches. Name ld Photo Card Print Employers Roles Home Sites 002 304 766 PEGASUS MANAGEMENT PTY. LIMITED Employee, User Pegasus Newcastle Ash, Test Yes Tracey, Ashleigh 001 801 684 Yes 30 May 2018 PEGASUS MANAGEMENT PTY. LIMITED Employee, Contractor Pegasus Newcastle Woolnough, Ashlee 001 455 094 Yes 15 Sep 2017 PEGASUS MANAGEMENT PTY. LIMITED Employee Pegasus Newcastle Leave search box blank to match any employee name, or enter a text fragment to find specific matching names. Leave all options un-ticked for employees whose home site is Pegasus Newcastle. Include Associated who have Other Home Sites means employees who are associated with your site but who have different home sites. Include Unassociated means employees who haven't been individually associated with this site but who work for site employers. Click an employee name to view the person's details.

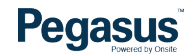

## **Changing User Rights**

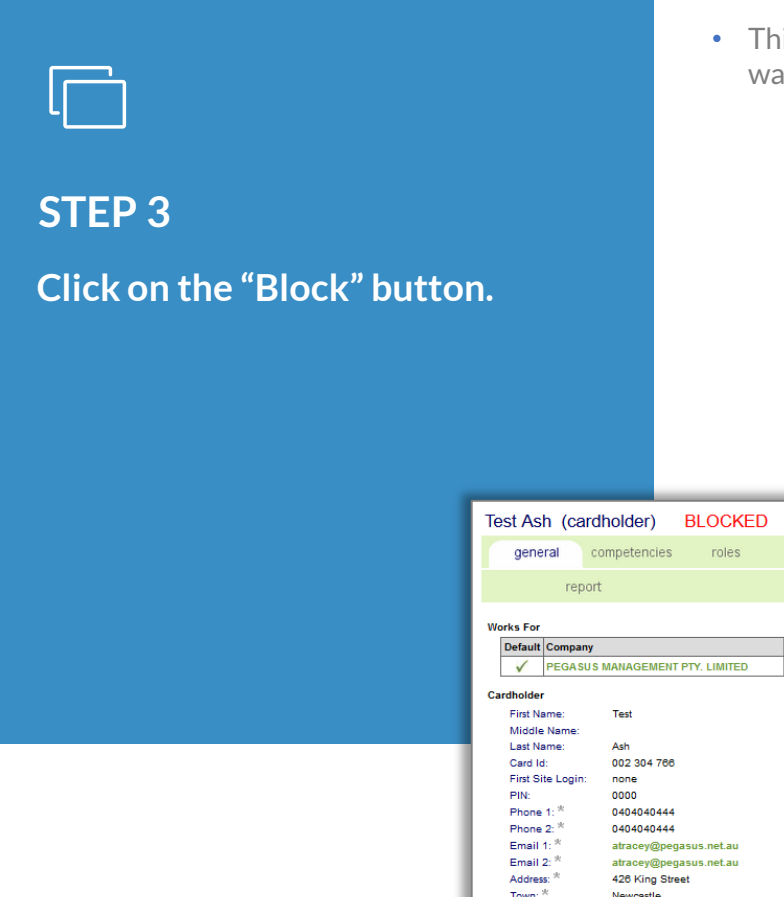

• This can be done when a block has reached the timeframe it was to be active for or at the discretion of management.

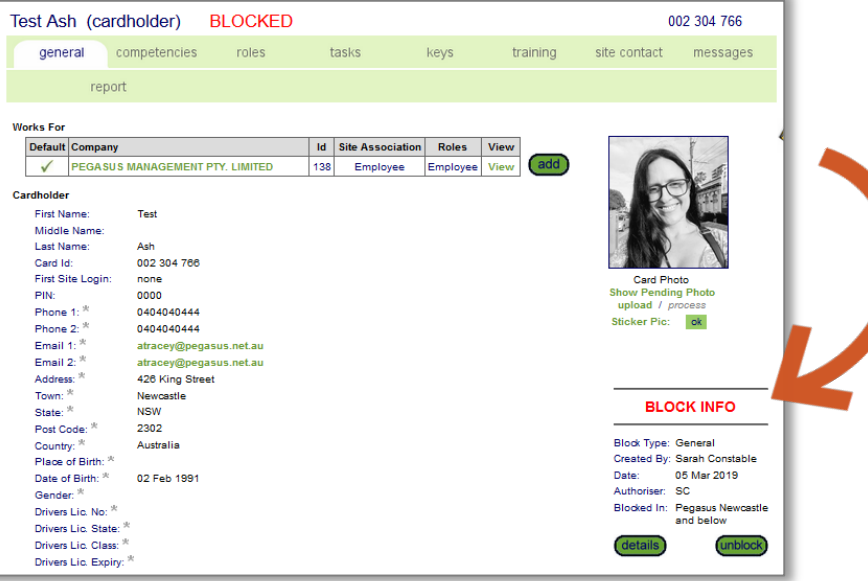

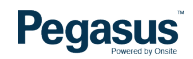

## **Changing User Rights**

### STEP 4

Leave an admin note to state why the block is being removed.

• The information entered in the notes can be referenced later should it be required.

#### **Un-block Test Ash**

#### Warning

Un-blocking a cardholder will provide access to all locations that were allowed before the block was applied. Please ensure the person who created the original block, Sarah Constable, is consulted.

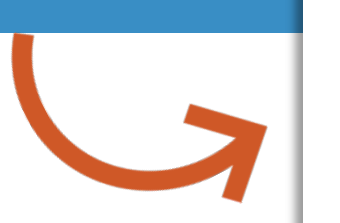

|             | Cardholder Un-block Test Ash                                                                                                  |
|-------------|----------------------------------------------------------------------------------------------------|
| ate:        | 05 Mar 19                                                                                                    |
| ite:        | Pegasus Newcastle                                                                                                    |
| ocation:    | Pegasus New castle                                                                                                    |
| reated By:  | Sarah Constable                                                                                                    |
| uthoriser:  | Sc                                                                                                    |
| Restricted: | If ticked, this note will only be viewable by users with Manager access (recommended)                                         |
| Comment:    | Enter a reason for the block removal                                                                                          |
|             |                                                                                                    |
|             |                                                                                                    |
|             |                                                                                                    |
|             | l 🧉                                                                                                    |
|             |                                                                                                    |
|             |                                                                                                    |
| Io procee   | d you will need to name the person who authorised this change, which may be you, and to explain why the change is being made. |
| Your entrie | s will be logged in an Admin Note, which can be accessed from the Report menu.                                                |
|             | cal, this action will NOT occur, and this cardholdar's datails name will be redisplayed                                       |
| If you can  | tes, and action will not occur, and and cardinolder's details page will be redisplayed.                                       |

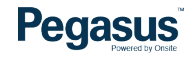

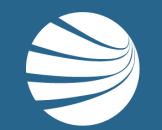

# FOR QUESTIONS OR ASSISTANCE, PLEASE CALL **1300 131 194** OR EMAIL **support@onsitetrackeasy.com.au**

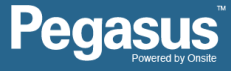